## LAMPIRAN

#### A. Instalasi dan Konfigurasi VSFTPD

VSFTPD atau "Very Secure FTP Daemon" adalah sebuah FTP Server untuk *Unix System* seperti Linux. VSFTPD merupakan aplikasi *opensource*. Keunggulan VSFTPD adalah dari sisi kecepatan dan keamanan karena VSFTPD *support* dengan SSL.

Pada penyusunan skripsi ini VSFTPD digunakan untuk melakukan pengujian transfer data antara VPN *Server* dan *client*. Alasan mengapa VSFTPD ini digunakan adalah karena konfigurasinya yang relatif mudah dan memiliki autentikasi *login* tersendiri sehingga keamanannya lebih terjamin.

Berikut ini adalah langkah-langkah instalasi dan konfigurasi VSFTPD pada VPN *Server*.

1. *Install* VSFTPD pada VPN Server.

root@ubuntu:/etc/openvpn# apt-get install vsftpd

2. Konfigurasi VSFTPD.

root@ubuntu:/etc/openvpn# gedit /etc/vsftpd.conf

Berikut ini adalah konfigurasi VSFTPD.

listen=YES anonymous\_enable=NO local\_enable=YES local\_umask=022 use\_localtime=YES

# xferlog\_enable=YES

connect\_from\_port\_20=YES
chroot\_local\_user=YES
pam\_service\_name=vsftpd
rsa\_cert\_file=/etc/ssl/private/vsftpd.pem

3. Membuat user group dan direktori yang di-s^are oleh VSFTPD.

root@ubuntu:/etc/openvpn# groupadd ftp-users root@ubuntu:/etc/openvpn# mkdir /home/ftp-docs

# 4. Membuat *user account* untuk VSFTPD

root@ubuntu:/etc/openvpn# useradd -g ftp-users -d /home/ftp-docs user1 root@ubuntu:/etc/openvpn# passwd user1

5. Menganti permissions dari file yang berada di direktori /home/ftp-docs

menjadi hanya dapat diakses oleh group ftp-users saja.

root@ubuntu:/etc/openvpn# chown root:ftp-users /home/ftp-docs/\* root@ubuntu:/etc/openvpn# chmod 740 /home/ftp-docs/\* 6. Perintah untuk melakukan restart VSFTPD.

root@ubuntu:/etc/openvpn# service vsftpd restart

7. Setelah instalasi dan konfigurasi selesai maka user dapat mengakses FTP ini melalui browser internetnya dengan memasukan URL <u>ftp://ip.address.of.server/</u>. Dan kemudian masukkan username dan password sesuai registrasi yang telah dilakukan di server.

## B. Instalasi dan Konfigurasi FileZilla FTP Server

FileZilla Server adalah sebuah aplikasi FTP Server yang bersifat opensource yang biasanya digunakan di Sistem Operasi berbasis Windows.

Pada penyusunan skripsi ini FileZilla FTP Server digunakan untuk melakukan pengujian transfer data antara *client 1* dan *client 2* yang terhubung ke VPN *Server*. Alasan mengapa FileZilla FTP Server ini digunakan adalah karena konfigurasinya yang relatif mudah dan memiliki autentikasi *login* tersendiri sehingga keamanannya lebih terjamin.

Berikut ini adalah langkah-langkah instalasi dan konfigurasi FileZilla FTP Server pada *client 1*.

1. Download FileZilla FTP Server dari

websitenya. http://filezilla-

project.org/download.php?type=server

- 2. Lakukan instalasi
- 3. Konfigurasi FileZilla FTP Server, pilih menu "Edit" -> "Users",

maka akan muncul layar seperti gambar di bawah ini.

| e:<br>General                                     | Account settings                                                                                                    | Users                      |
|---------------------------------------------------|----------------------------------------------------------------------------------------------------|----------------------------|
| – Shared folders<br>– Speed Limits<br>– IP Filter | Password:     Arrow Password:     Arrow P | vpn1<br>vpn2               |
|                                                   | Connection limit per IP:                                                                                                    | Add Bernove<br>Rename Copy |
|                                                   | Description                                                                                                    |                            |
| OK                                                |                                                                                                    |                            |

Gambar L2.1 - Menu Users FileZilla FTP Server

- Klik button "Add", kemudian masukkan nama user-account. Kemudian pilih "OK".
- Kemudian untuk membuat user-account tadi memiliki password, checklist "Password" pada "Account settings". Lalu pilih "OK" untuk menyelesaikan pembuatan user-account.
- 6. Selanjutnya akan muncul layar seperti gambar di bawah ini.

|                                                        |                                                                                                    |                                                                                                    | Files                                                                                                    |                                                                                        |                |
|--------------------------------------------------------|----------------------------------------------------------------------------------------------------|----------------------------------------------------------------------------------------------------|----------------------------------------------------------------------------------------------------|----------------------------------------------------------------------------------------|----------------|
| General<br>Shared folders<br>Speed Limits<br>IP Filter | Directories                                                                                        | Aliases                                                                                                    | Files<br>Files<br>Write<br>Delete<br>Append                                                                      | vpn<br>vpn1<br>vpn2<br>vpn3                                                            |                |
|                                                        |                                                                                                    |                                                                                                    | Directories                                                                                                    |                                                                                        |                |
|                                                        | You need to sha                                                                                    | are at least one direc                                                                                     | tory and set it as home                                                                                          | directory.                                                                             |                |
|                                                        | You need to sha                                                                                    | are at least one direc                                                                                     | tory and set it as home                                                                                          | directory.<br>dd                                                                       | Remove<br>Copy |
|                                                        | You need to sha<br>A directory alias will al<br>path. Separate multipl<br>If using aliases, please | are at least one direc<br>OK<br>so appear at the sper<br>e aliases for one direc<br>e avoid cyclic directo | tory and set it as home<br>ified location. Aliases m<br>tory with the pipe chara<br>y structures, it will only o | directory,<br>dd<br>ame<br>ust contain the full lo<br>cter (1)<br>confuse FTP clients. | Remove<br>Copy |

Gambar L2.2 - Menu Users Directories FileZilla FTP Server

7. Klik "OK", kemudian klik tombol "Add" pada "Shared folders" dan pilih folder atau drive apa yang akan di-share. Dan kemudian lakukan checklist untuk memberikan permission kepada FTP user terhadap file dan folder yang telah di-share sebelumnya.